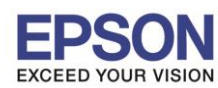

## : การทดสอบการฉีดพ่นหัวพิมพ์ (Nozzle Check)

รองรับพรินเตอร์รุ่น : SC-F6070/7070 รองรับระบบปฏิบัติการ :

 ป้อนกระคาษเข้าเครื่องพิมพ์แล้วกดโหลดกระดาษเข้าเครื่อง โดยปุ่มที่ panel หน้าเครื่องที่ต้องใช้สำหรับการทดสอบการฉีดพ่น หัวพิมพ์(Nozzle Check) มีดังนี้

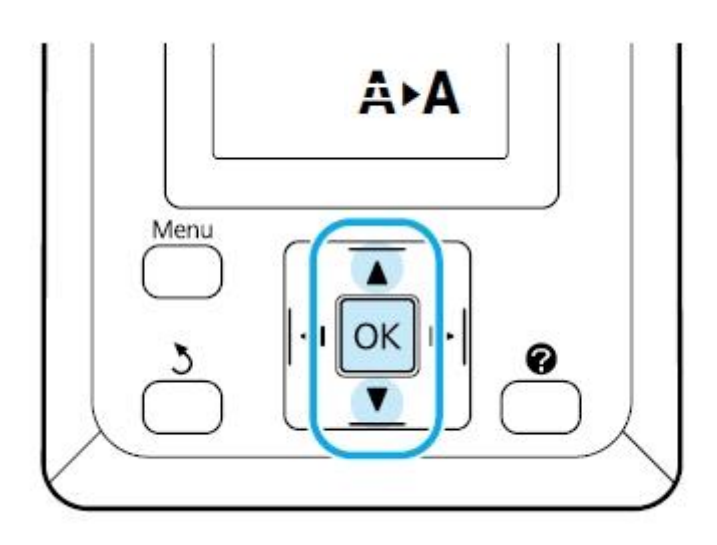

- ตรวจสอบเครื่องให้อยู่ในสถานะ พร้อมใช้งาน แล้วกดปุ่ม AMA (Maintenance) จะปรากฏหน้าต่าง Maintenance ขึ้น ที่panel หน้าเครื่องพิมพ์
- 3. เถื่อน ถูกศร **4/>** เถือกหัวข้อ Nozzle check แล้วกคปุ่ม OK
- เครื่องพิมพ์จะมีการพิมพ์แบบทดสอบหัวพิมพ์ออกมา หากผลการทดสอบเป็นดังนี้

| I |  | ····· |  |
|---|--|-------|--|
|   |  |       |  |
|   |  |       |  |
|   |  |       |  |
|   |  |       |  |

แสดงว่า หัวพิมพ์สามารถฉีดพ่นสีออกมาได้ปกติ (ไม่ต้องทำความสะอาดหัวพิมพ์)

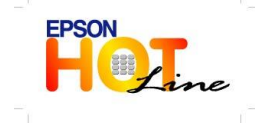

สอบถามข้อมูลการใช้งานผลิตภัณฑ์และบริการ โทร.0-2685-9899

- เวลาทำการ : วันจันทร์ ศุกร์ เวลา 8.30 17.30 น.ยกเว้นวันหยุดนักขัตฤกษ์
- www.epson.co.th

**EPSON THAILAND / Dec 2013** 

หัวข้อ

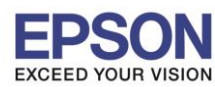

หัวข้อ

## : การทดสอบการฉีดพ่นหัวพิมพ์ (Nozzle Check)

รองรับพรินเตอร์รุ่น : SC-F6070/7070 รองรับระบบปฏิบัติการ :

## แต่หากแบบทดสอบหัวพิมพ์ออกมาไม่ครบดังนี้

|          |   |   | <br>                                                                                                    |
|----------|---|---|----------------------------------------------------------------------------------------------------|
|          | : |   | <br>                                                                                                    |
| <u> </u> |   |   | <br>                                                                                                    |
|          |   |   | <br>                                                                                                    |
|          | + |   | <br>                                                                                                    |
|          |   | _ |                                                                                                    |
|          |   |   | <br>and the second second sec |

แสดงว่าหัวพิมพ์ยังฉีดพ่นไม่สมบูรณ์ แนะนำให้ทำความสะอาดหัวพิมพ์

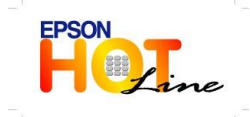

สอบถามข้อมูลการใช้งานผลิตภัณฑ์และบริการ โทร.0-2685-9899 เวลาทำการ :วันจันทร์ – ศุกร์ เวลา 8.30 – 17.30 น.ยกเว้นวันหยุดนักขัดฤกษ์

www.epson.co.th